# 生涯メール利用ガイド

OTEMON Permanent Email Address User's Guides

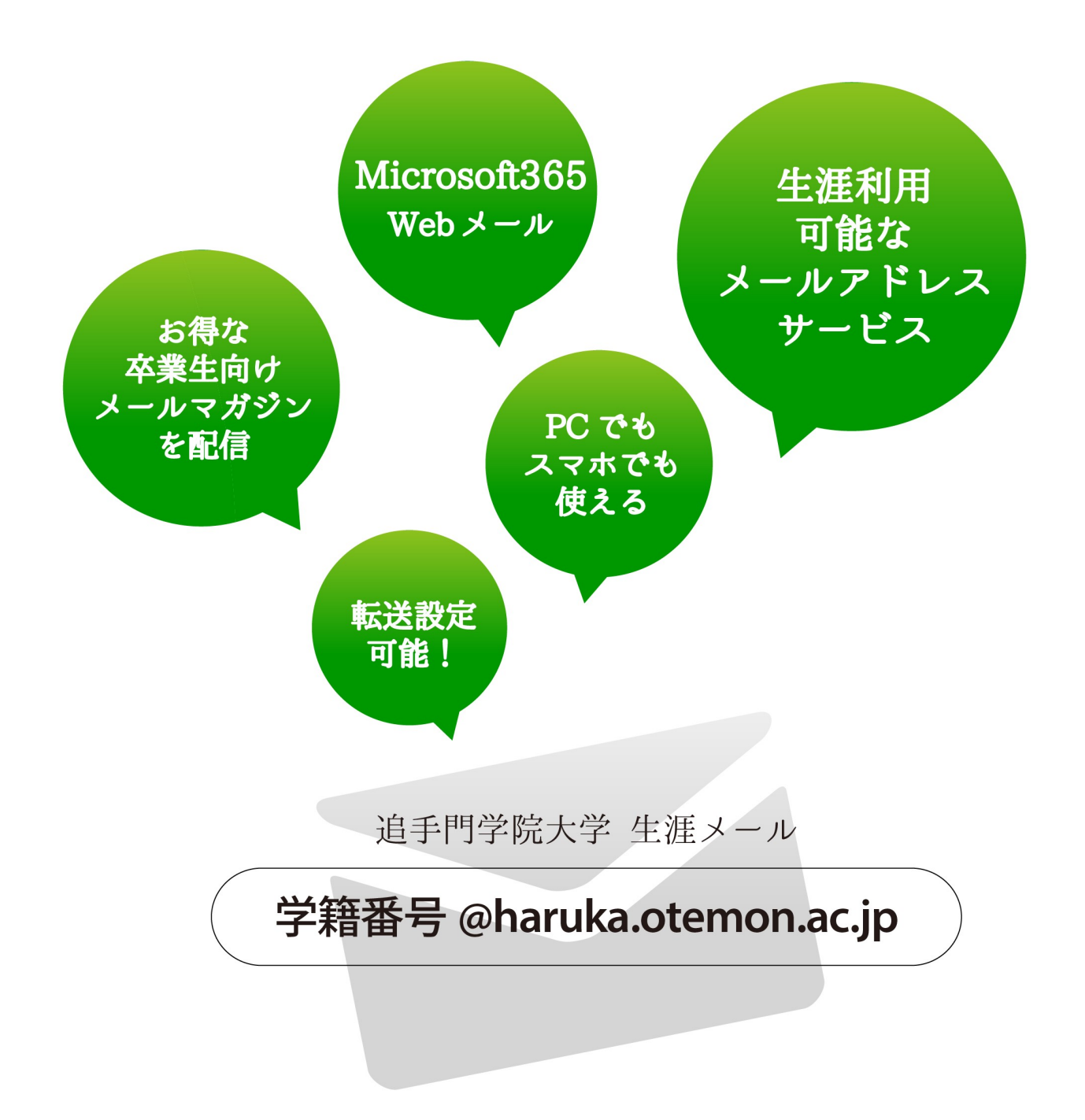

2020年3月以降にご卒業された方はDropboxを利用する際に生涯メールが必要となります!

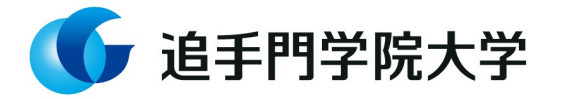

2023年3月吉日

#### 卒業・修了生のみなさんへ

ご卒業・修了誠におめでとうございます。 追手門学院大学では、今後とも皆様と共に歩んでいくために、

卒業・修了後にも「Harukaメール(Microsoft365)」を

継続してご利用いただくことが可能です。

メールアドレス、パスワードの変更はございません。 在学中にお使いのメールアドレス、パスワードをお使いください。 今後、大学から皆さま宛てに、情報等を定期的に配信いたします。

皆さまのご健勝と、ご多幸をお祈りいたします。

追手門学院大学

昨今、SNSやショッピングサイトに登録したメールアドレスとパスワードの 漏洩などによりアカウントに不正ログインされ権限を奪取されることで、スパ ムメールの送信や新たな不正アクセスに利用される場合があります。 そのため、追手門学院大学では情報セキュリティ保護の観点より、利用者の アカウントが第三者に不正利用されている可能性が高い兆候が見受けられた場 合、安全確保のため、暫定的にアカウントの利用を停止する場合があります。

#### 目次

# 

| 生涯メールアドレス概要. | 4 |
|--------------|---|
| パスワードについて    | 5 |

パスワード変更方法......5

#### 2. WindowsやMacで生涯メールを利用する......6

生涯メール(Microsoft365)の動作環境と制限事項...6 Microsoft365の利用の開始と終了方法......7

### 

Android端末(Gmailアプリ)に生涯メールを設定する.....9

| 4. 転送設定をする |  | 0 |
|------------|--|---|
|------------|--|---|

| 転送設定方法10 |
|----------|
|----------|

| 5.       | よく | ある質問 | 12 |
|----------|----|------|----|
| $\sim$ . |    |      |    |

# 1 生涯メールサービスについて

在学中に使用していた追手門学院大学Harukaメールアドレスを卒業後も利用可能です。このメー ルアドレスへは定期的に、大学及び大学教育振興会・同窓会事務局などに関するご案内や、イベント 情報を載せた卒業生向けメールマガジンが届きます。

| 生涯メールアドレス概要      |                          |                                                                        |
|------------------|--------------------------|------------------------------------------------------------------------|
| 生涯メール<br>付与対象者   | 学部卒業生                    | および大学院修了生(2015年度卒業生・修了生より)                                             |
| 生涯メールアドレス        | 学籍番号@haruka.otemon.ac.jp |                                                                        |
| Microsoft365 URL |                          | <b>https://login.microsoftonline.com/</b><br>※情報メディア課ホームページからもログインできます |
|                  |                          | https://www.ccile.otemon.ac.jp/<br>Harukaメール<br>Microsoft365           |
| Webメールソフト        | Windows                  | ● Webブラウザ上で「Microsoft 365 Outlook on the web」に<br>サインインして利用できます        |
|                  | Mac                      | ● OutlookやThunderbirdなど、Microsoft365メールに対応<br>したメールソフト/アプリで利用することも可能です |
|                  | Android                  | ● Webブラウザ上で「Microsoft 365 Outlook on the web」に<br>サインインして利用できます        |
|                  | iOS                      | ● アプリ「Outlook for Android / iOS」を端末にインストー<br>ルしアカウント設定後利用することも可能です     |
| 自動転送設定           | 可能(手)                    | 順は本ガイドp10参照)                                                           |
| 利用申請             | なし ( <u>利</u> 月          | <b>用申請は不要です</b> 。卒業後すぐに在学時と同様に利用できます)                                  |
| 利用料金             | 無料                       |                                                                        |

※マイクロソフト側の都合により、各種サービスのポリシーおよび画面表示について変更の可能性があります。あらかじめご了承ください。

#### ■ 卒業生向けメールマガジン配信について

追手門学院では卒業生・修了生の皆様にメールマガジンを発行しております。 メールの発信は月2回(毎月1日・16日)を予定し、追手門学院大学、大学校友 会(同窓会)等に関するご案内やイベント情報・現役学生のクラブ活動等のオ ール追手門の最新情報をお伝えします。

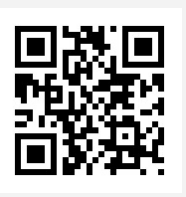

■ パスワードについて

生涯メールのパスワードは、在学中に使用していたHarukaメールのパスワードを継続して利用 できます。ただしセキュリティの観点から、パスワードを他のサービスで使い回さないでください。 パスワードを忘れた場合は、追手門学院 校友課へお問合わせください。(p12参照)

#### ■ パスワード変更方法

- WebブラウザからMicrosoft365サインインページ(https://login.microsoftonline.com/) ヘアクセスし、ユーザID(生涯メールアドレス)と パスワードを入力してMicrosoft365にサインインします。
- ・ サインイン後のMicrosoft365画面上部右の人形のアイコンをクリックし、「アカウントを表示」をクリックします。
- る表示されたパスワードの変更画面で、「古いパス ワード」欄に現在のパスワードを入力します。 次に「新しいパスワードの作成」欄に、新しいパス ワードを2回入力し[送信]ボタンを押下します。 ※パスワードルールは下記を参照ください。

| パスワードルール            |                                                                                                    |
|---------------------|----------------------------------------------------------------------------------------------------|
| パスワード<br>文字数        | 8文字以上256文字以下                                                                                           |
| パスワード<br>規則         | 大文字・小文字・数字・記号のうち<br>少なくとも3つを組み合わせる                                                                     |
| パスワード<br>使用可能<br>文字 | 数字: 0123456789<br>英字: ABCDEFGHIJKLMNOPQRSTUVWXYZ<br>abcdefghijklmnopqrstuvwxyz<br>記号:!#()-=~^[]{}*;./_ |
| パスワード<br>禁止文字       | NG 空白文字 NG 半角カナ<br>NG 2バイト文字(日本語など全角文字)<br>NG 以下の記号<br>\$,@':%` &"+¥<>~~(チルダの連続)                       |

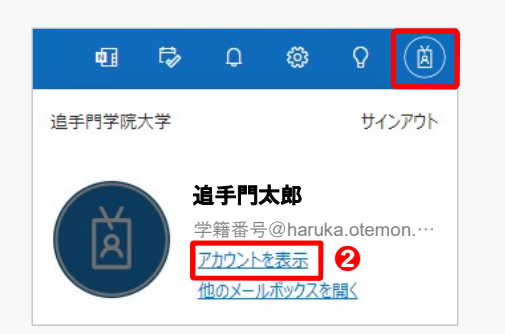

|                                     | パスワード                                                                                 |
|-------------------------------------|---------------------------------------------------------------------------------------|
| パスワードを                              | 強力にするか、他人が知っている場合は<br>変更します。                                                          |
| 0                                   | パスワードの変更 > 3                                                                          |
| パス                                  | フードの変更                                                                                |
| 強力なバス<br>入力してくだ<br>また、大文5<br>ワードにして | フードが必要です。8から256文字のバスワードを<br>さし。一般的な単語や名前は含めないでださい。<br>こ小文字、数字、および配号を組み合わせたバス<br>ください。 |
| ユーザー II<br>学精番号<br>古いパスワ            | @haruka.otemon.ac.jp<br>— [ <sup>e</sup>                                              |
| 新しいパス・                              | フードの光下成                                                                               |
| パスワード                               | の安全性                                                                                  |
| 新しいパス・                              | フードの確認入力                                                                              |
| 送信                                  | キャンセル                                                                                 |

# 2 Windows や Mac で生涯メールを利用する

「Microsoft365」はマイクロソフト社から提供されているクラウド型サービスで、本学はその サービスの一部であるクラウドメール機能(Outlook on the web)をHarukaメールおよび生涯メール に採用しています。WebアプリであるためWebブラウザ上で利用でき自宅、外出先等の場所を 問わずインターネット接続環境さえあればどこからでも利用可能です。

(2023年1月時点)

| 生涯メール(Microsoft365)推奨動作環境 |                        |                                                        |
|---------------------------|------------------------|--------------------------------------------------------|
| Windows                   | OS                     | Windows 11/10                                          |
|                           | ブラウザ                   | Microsoft Edge 最新版<br>Firefox 最新版<br>Google Chrome 最新版 |
| Mac                       | OS                     | macOS 10.13 以降                                         |
|                           | ブラウザ                   | Safari 最新版<br>Firefox 最新版<br>Google Chrome 最新版         |
| スマートフォン<br>・タブレット         | Android 7.<br>iOS 14.0 | 0 以降<br>以降                                             |

本学の生涯メール(Microsoft365)利用については、安定運用のため以下の制限を設けて います。ご了承ください。

(2023年1月時点)

| 生涯メール(Microsoft365)の制限事項 |                |  |
|--------------------------|----------------|--|
| メールボックス容量上限              | 50 GB          |  |
| メールの送受信サイズ上限             | 25 MB(利用環境による) |  |

#### ■ 利用の開始/Microsoft365 サインイン

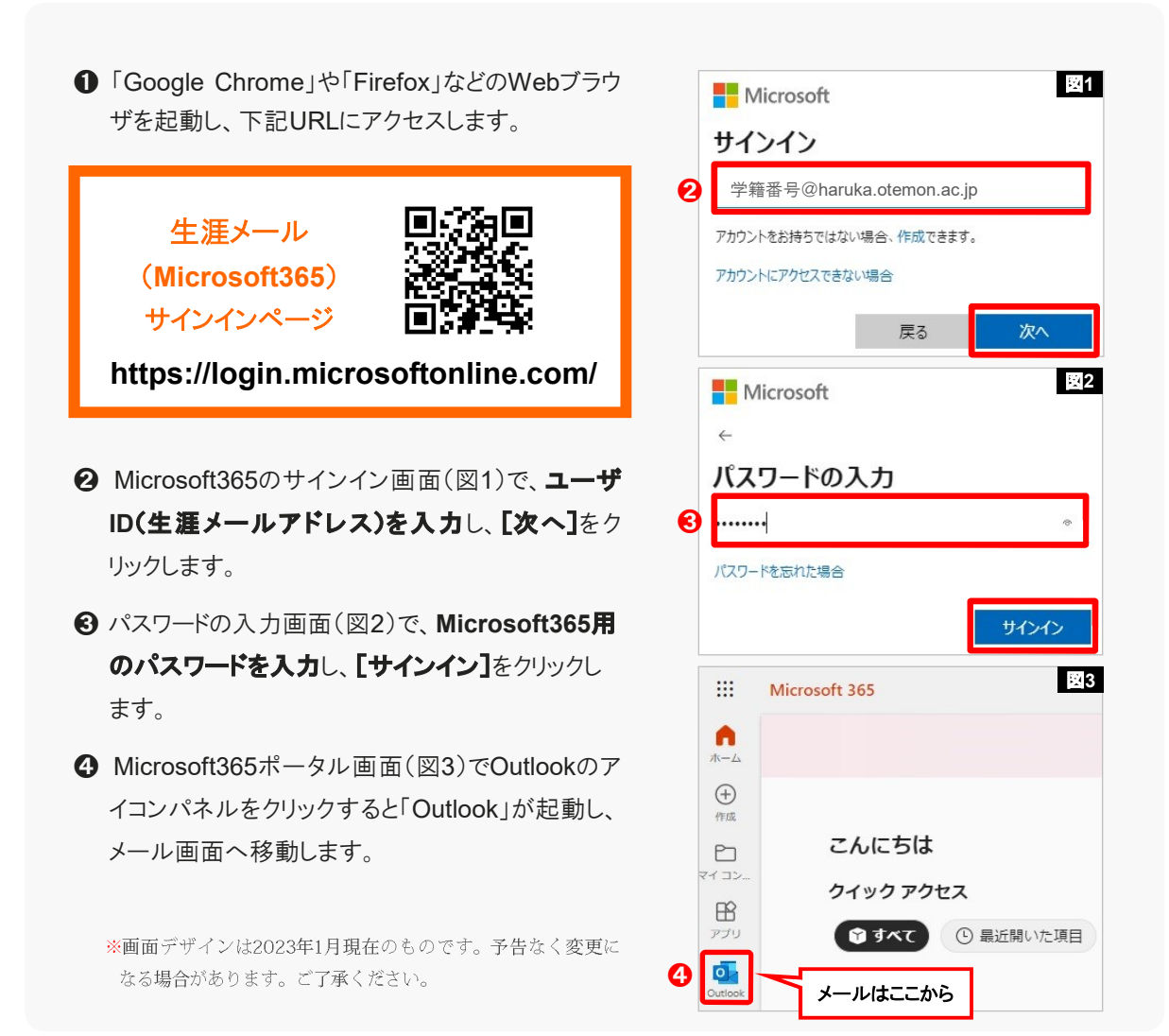

#### ■ 利用の終了/Microsoft365 サインアウト

「Microsoft365」を終了する際は、画面右上のアイコ ンをクリックし、下に表示される**[サインアウト]**をクリック してください。

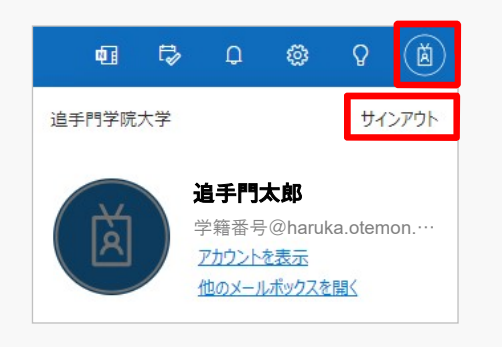

#### ■ iPhone・iPadの標準メールに生涯メールを設定する

- ●「設定」アイコン→「メール」→「アカウント」の順に タップし、「アカウントを追加」を選択します。
   ※バージョンによっては「設定」アイコン→「パス ワードとアカウント」の順にタップし、「アカウントを 追加」を選択します。
- ②「Microsoft Exchange」をタップします。(図1)

 ● 生涯メールアドレスを入力します。(図2)
 説明には、追手門学院大学生涯メールなど他の メールサービスと区別しやすい名前を入力してくだ さい。(※後から変更可能です)
 「次へ」をタップします。

- ④「Microsoftで"haruka.otemon.ac.jp"Exchangeア カウントにサインインしますか?」のメッセージが表 示されたら「サインイン」を選択します。
- パスワード入力画面にはHarukaメールのパスワードを入力し「サインイン」をタップします。(図3)
- ⑤メールアカウントからデバイスに同期して表示したい 情報(連絡先やカレンダーなど)を選択します。
- 「保存」をタップします。アカウントー覧にHaruka メールが追加されていれば設定完了です。

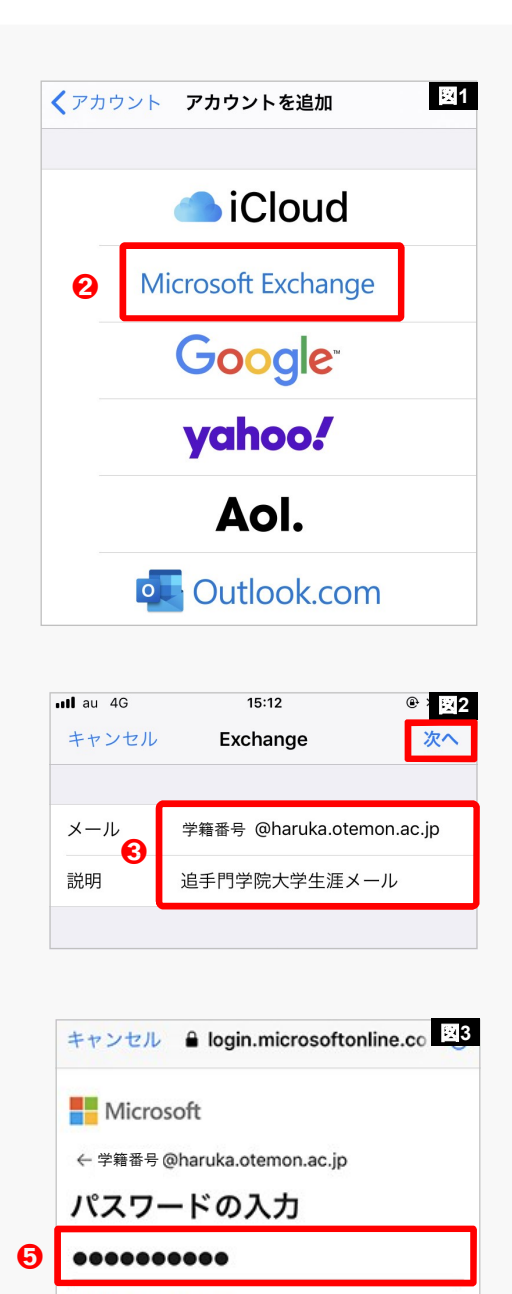

パスワードを忘れた場合 別のアカウントでサインインする

#### ■ Android端末(Gmailアプリ) に生涯メールを設定する

- ①「Gmail」のアイコンをタップしアプリを起動します。
- 面面左上のメニューアイコン「三」をタップし(図
   4)、メニュー下部にある「設定」をタップします。
- ④ メールのセットアップ画面では、「Exchangeと Office365」を選択します。(図6)
- ⑦ 遷移した画面で生涯メールアドレスを入力し、
   「次へ」をタップします。(図7)
- ⑤ 生涯メールアドレスのパスワードを入力し、
   「サインイン」をタップします。(図8)
- 表示名、セキュリティアクセス許可など、表示される画面の指示に従って設定を行ってください。
- ・連の設定が完了すると設定画面に戻り、生涯 メールアドレスが追加されていれば、以後Gmail アプリで生涯メールの送受信が可能になります。

\*Cmailアプリの表示はデバイスによって異なることがあり ます。またOSやアプリのバージョンによってはMicrosoft365 メールを設定できない場合があります。Microsoft Outlookアプ リなどで設定できる場合もありますのでお試しください。

| 0 | ■ メールを検索                               |
|---|----------------------------------------|
|   | <ul> <li>← 設定</li> <li>全般設定</li> </ul> |
| 8 | ●●● @ ●●●<br>アカウントを追加する                |
|   | メールのセットアップ                             |
|   | G Google                               |
|   | Yahoo                                  |
| 4 | €図 ExchangeとOffice 365<br>その他          |
|   |                                        |
|   | <u>€</u> 図<br>メールアドレスを入力してくださ<br>い     |
| 6 | 学籍番号@haruka.otemon.ac.jp               |
|   | 手動で設定する 次へ                             |
|   | Microsoft                              |
|   | ← 学籍番号@haruka.otemon.ac.jp<br>パスワードの入力 |
| 0 |                                        |

お客様のアカウントはこのデバイス上で記憶されます。

パスワードを忘れた場合

別のアカウントでサインインする

# 4 転送設定をする

#### ■ 転送設定方法

- WebブラウザからMicrosoft365にサインインし、
   「Outlook」のタイルアイコンをクリックし「Outlook」
   を起動します。
- メール画面右上の歯車マークをクリックし、
   [Outlookのすべての設定を表示]をクリックします。(図1)

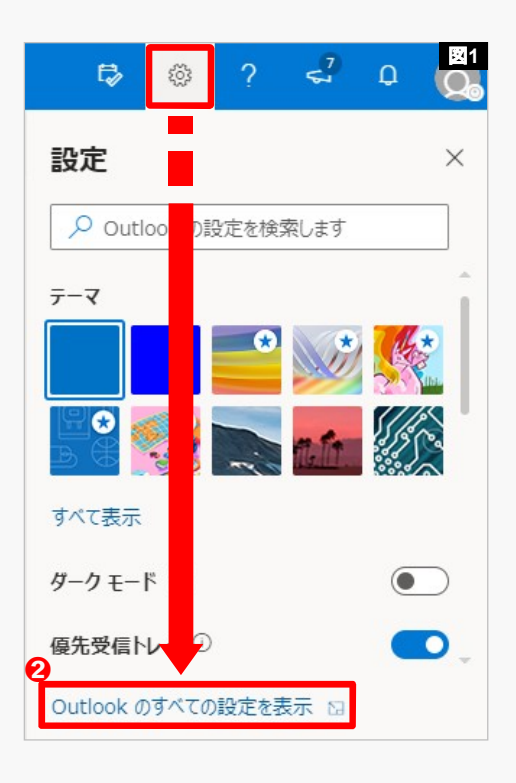

メールオプション内にある[転送]をクリックします。
 (図2)

④「転送を有効にする」にチェックします。

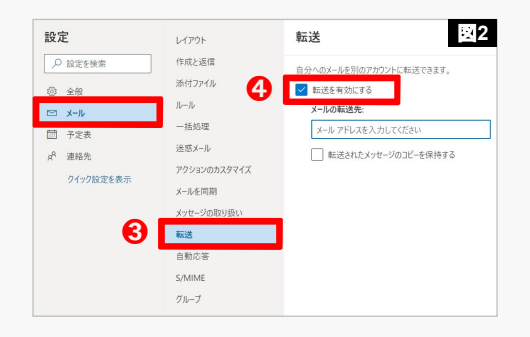

5 転送先のメールアドレスを入力します。(図3)

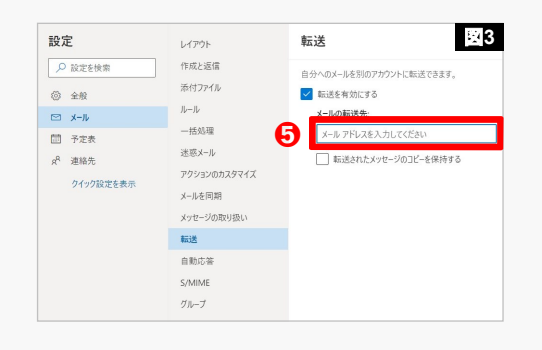

③ 転送先のメールアドレスが表示されていることを 確認します。(図4)

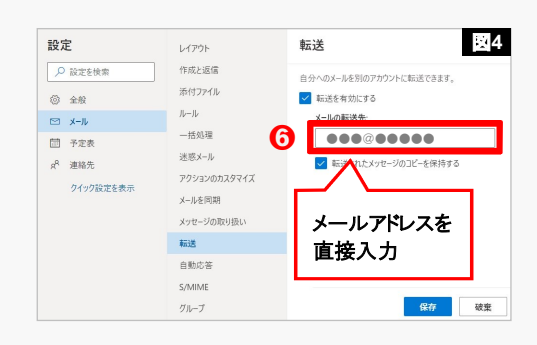

転送

67

✓ 転送を有効にする

メールの転送先

自分へのメールを別のアカウントに転送できます。

000@00000

🔽 転送されたメッセージのコピーを保持する

**8** 保存 破束

レイアウト

作成と返信

添付ファイル

ルール

一括処理

迷惑メール

メールを同期 メッヤージの取り扱

転送 自動応答 S/MIME

グループ

25

- ・ 生涯メールにもメッセージを保存したい場合は
   「転送されたメッセージのコピーを保持する」に
   チェックします。(図5)
- **⑧ [保存]**をクリックします。
- ●転送設定後、生涯メールを開くと転送設定されていることを確認するメッセージが表示されます。 (図6)

図6 ★ メールは ●●●@●●●● に転送されま す。無効にする

「無効にする」をクリックすると図4の転送設定の画 面が表示されます。

⑦ 念のため生涯メールアドレス宛にメールを送信し、 転送されるかどうかの動作確認することをおすす めします。

\*ただし、転送先メールアドレスから生涯メールアドレス宛に メールを送信しても転送されません。

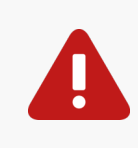

転送設定が可能となるのは、4月第2週火曜日以降(予定)です。

転送設定は卒業生・修了生のみが対象となります。 在学中や、転送設定の権限付与処理 が完了していない場合、実行しても「指定されたオプションを更新する権限がありません」と 表示され、転送設定を完了することができません。あらかじめご了承ください。

設定

▶ 設定を検索

② 全般

🖾 X-N/

1 予定表

g<sup>A</sup> 連絡先

クイック設定を表示

## 5 よくある質問

Q1

パスワードを忘れてしまったときは…?

生涯メールのパスワードを忘れた場合、パス ワードをお調べすることはできません。また お電話でのパスワード再発行依頼も本人確認 ができないため対応できません。

パスワードを忘れた場合は、「生涯メールパ スワード再発行申請書」(追手門学院情報メ ディア課ホームページに様式を掲出していま す)に必要事項を直接入力の上、以下に記載 の「申請書送信先」へメールにて送信してく ださい。なお、申請書をプリントアウトの 上、必要事項を記入したものをPDF変換し、 メール送信いただいても問題ございません。 リセットしたパスワードの再発行通知書を、 申請書に記入いただいたメールアドレス宛に 送信いたします。(申請からパスワード再発行 通知到着まで1週間程度かかります。)

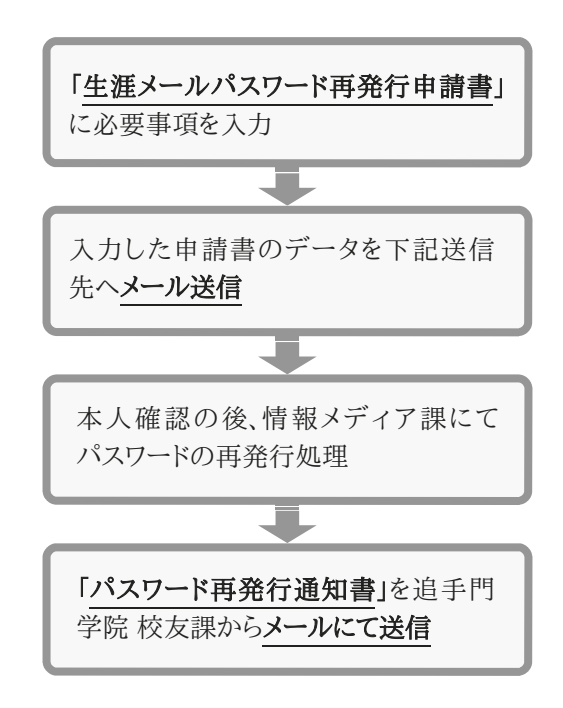

#### 卒業・修了後の生涯メールのお問い合わせ先は 追手門学院 校友課となります。

【申請書送信先】 追手門学院 校友課 koyuka@otemon.ac.jp まで

Q2 生涯メールのアドレス (学籍番号部分) は変更できますか?

メールアドレスの変更はできません。

スを提供しておりません。

Q3 大学を自己都合で退学しました。生涯メールは使えますか? 利用できません。本サービスは卒業生・修了生を対象としています。途中退学された方にはサービ

- Q4 大学院博士課程満期退学の場合、生涯メールは使えますか? 利用可能です。本サービスは修了生を対象としていますが、博士課程満期退学の方については生涯 メールサービスを提供しています。
- Q5 科目等履修生、短期留学生でも生涯メールは使えますか?

利用できません。生涯メールは本学正規学生として卒業した方を対象としたサービスです。非正規 学生(科目等履修生・聴講生・短期留学生等)はサービス対象外となります。

#### Q6 > 退職した教員が生涯メールを使うことはできますか?

利用できません。2023年現在、生涯メールは本学正規学生として卒業した方を対象としたサービ スとなっています。教員(非常勤講師含む)の方へのサービスは提供しておりません。 退職される先生はメール・アドレス帳のバックアップを取得し、退職後に利用されるメールアドレ スなどへデータを移行していただきますようお願いします。 メールデータのバックアップ方法については情報メディア課のホームページを参照してください。

#### 【情報メディア課ホームページ】https://www.ccile.otemon.ac.jp/

Q7 長期間生涯メールを使わなかった場合、これまでに送受信 していたメールは残ったままになっていますか?

> 残ります。長期間生涯メールを利用しなかった(Microsoft365にサインインしなかった)として も、メールボックスの送受信メール、登録連絡先の情報が消失することはありません。ただし、今 後マイクロソフト社Microsoft365メールのポリシーが変更となった場合はこの限りではありませ ん。あらかじめご了承ください。

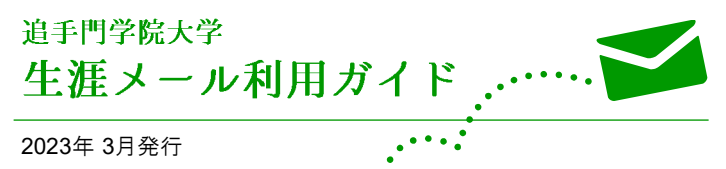

2023年 3月発行

発 行

追手門学院 校友課 お問い合わせ 〒567-8502 大阪府茨木市西安威2丁目1番15号 (追手門学院大学 1号館 2階) 〒540-0008 大阪府大阪市中央区大手前1-3-20 (追手門学院大手前中·高等学校 6階) E-mail koyuka@otemon.ac.jp

追手門学院 情報メディア課

〒567-8502 大阪府茨木市西安威2丁目1番15号 (追手門学院大学 5号館 4階)

URL https://www.ccile.otemon.ac.jp/

※2023年4月より、部署名が「システム企画推進課」 に変更になります。

※ Microsoft, Windows, Outlook, Internet Explorer, Microsoft365およびMicrosoft Edgeは米国およびその他の国におけるMicrosoft Corporation および/またはその関連 会社の登録商標または商標です。

- ※ Apple、Macintosh、SafariおよびiPhoneの名称は、米国Apple Inc.の米国およびその 他の国における商標または登録商標です。
- ※ Androidの名称は、Google Inc.の米国及びその他の国における登録商標です。
- ※ Firefoxは、Mozilla Foundationの登録商標です。
- ※その他の本文記載の各社の社名、製品名は、各社の商標または登録商標です。
- ※ 本ガイドでは一部を除き本文の®マーク、™マークを省略しております。ご了承ください。

**OTEMON Permanent Email Address User's Guides** 

**OTEMON GAKUIN UNIVERSITY**